# cBR-8, TSDuck 및 VLC를 사용하여 DVB-C 랩 환 경 구성

## 목차

소개 <u>사전 요구 사항</u> <u>요구 사항</u> <u>사용되는 구성 요소</u> <u>배경 정보</u> 구성 <u>CBR-8 비디오 세션</u> <u>스트리머</u> <u>ECMG</u> <u>다음을 확인합니다.</u> <u>CBR-8</u> <u>ECMG</u> 문제 해결 관련 정보

## 소개

이 문서에서는 TSDuck 툴킷, VLC 및 cBR-8을 사용하여 DVB-C(Digital Video Broadcasting - Cable) 랩 시나리오를 구성하는 방법에 대해 설명합니다.

# 사전 요구 사항

### 요구 사항

다음 주제에 대한 지식을 보유하고 있으면 유용합니다.

- DVB-C
- 시스템 암호화
- VoD
- cBR-8

### 사용되는 구성 요소

이 문서는 특정 소프트웨어 및 하드웨어 버전으로 한정되지 않습니다.

이 문서의 정보는 특정 랩 환경의 디바이스를 토대로 작성되었습니다.이 문서에 사용된 모든 디바 이스는 초기화된(기본) 컨피그레이션으로 시작되었습니다.네트워크가 작동 중인 경우 모든 명령의 잠재적인 영향을 이해해야 합니다.

# 배경 정보

아래 그림에 나와 있는 시나리오는 iCMTS로 cBR-8, VLC에서 비디오 스트리밍으로 사용되는 Linux VM(Virtual Machine) 및 TSDuck가 설치된 Linux VM과 관련이 있습니다.DVB-Symulcrypt 암호화 시스템이 다시 생성됩니다. 여기서 cBR8은 SCS(Simcrypt Synchronizer) 역할을 수행하고 TSDuck VM은 Nserver처럼 ECMG(Entitlement Control Message Generator) 역할을 수행합니다.

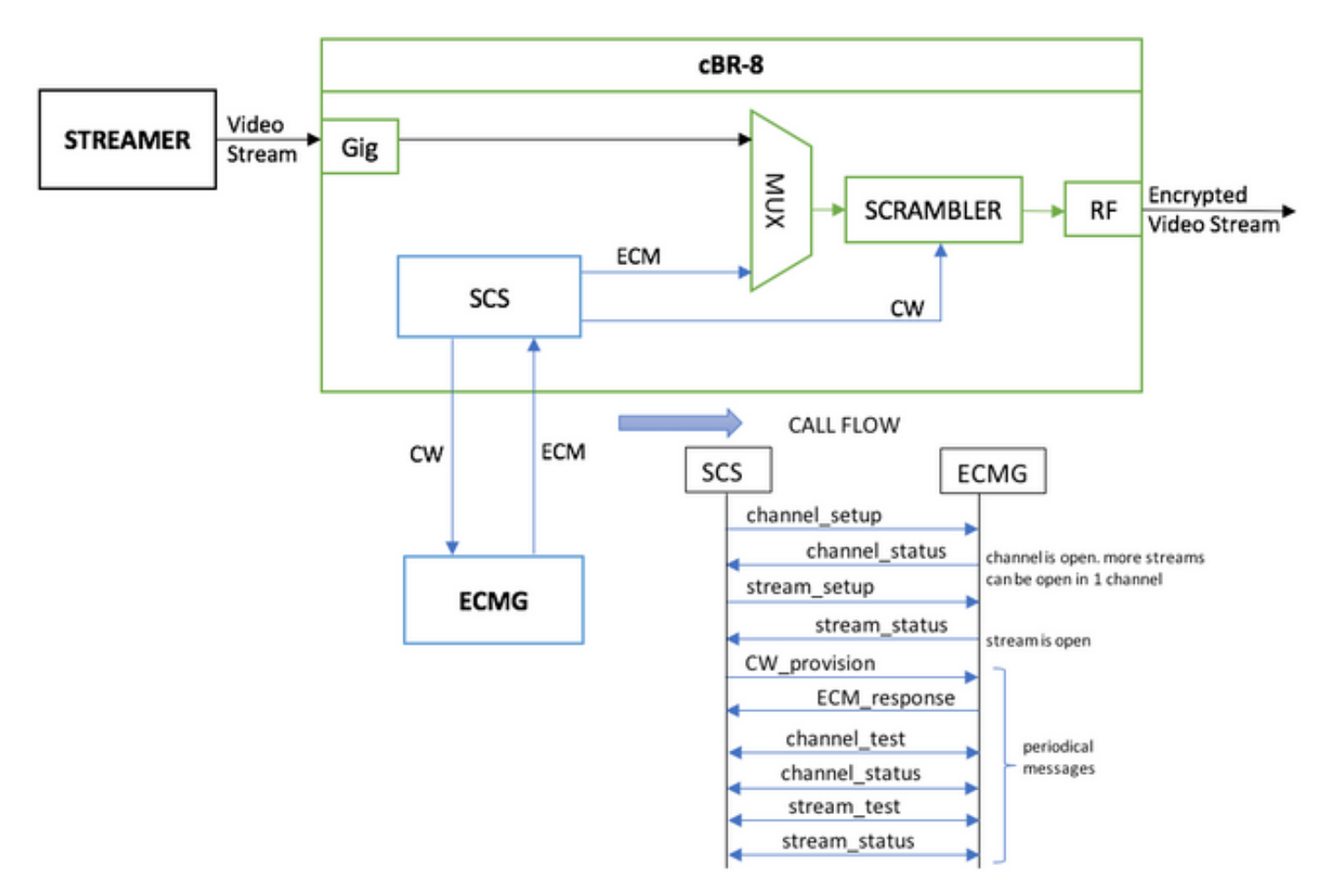

스트림 역할을 하는 VM은 단순히 로컬에 저장된 비디오 립을 전송하여 연속 스트림을 시뮬레이션 합니다.cBR-8에는 이 시뮬레이션에 대해 하나의 테이블 기반(정적) 세션이 구성되어 있으며, VoD 스트림을 요청하는 STB(Set-Top Box) 또는 모뎀이 없으므로 스트리밍에서 수동으로 시작됩니다.

스트림이 수신되면 cBR-8은 비디오 스트림을 암호화하고 위 그림의 통화 흐름에 설명된 메시지를 교환하기 위해 구성된 ECMG 서버와 통신을 시도합니다.이러한 메시지는 TSDuck와 명확하게 교 환되며, 이는 메시지 및 디버그의 내용을 분석하는 데 유용합니다.또한 TSDuck는 매개 변수를 casystem-id, access-criteria 등으로 정확하게 확인하지 않고 전송된 모든 요청에 응답합니다.

cBR-8이 ECMG와 통신하지 못하면 명령이 Fail-to-Clear로 인해 스트림이 지워집니다.

실제 시나리오에서는 수신자가 특정 Control Word(CW)의 암호를 해독할 수 있도록 권한을 부여하 는 EMM(Entitlement Management Message)을 STB에 보내야 합니다. EMM은 cBR-8을 통해 또는 수신자에게 별도의 채널을 통해 전송할 수 있으며 TSDuck는 EMMG(EMM Generator)를 시뮬레이 션하는 기능도 갖추고 있습니다

## 구성

cBR-8 비디오 세션

다음은 cBR-8에서 DVB 비디오 세션을 구성하는 방법에 대한 예입니다. 액세스 기준은 일반적으로 CAS(Conditional Access System)에서 제공하며 이 시뮬레이션 사례에서는 ca-system-id와 임의의 16진수 숫자를 생성할 수 있습니다.

virtual-edge-input-ip는 스트림의 IP 대상이며, 이 경우 실제 대상은 아니지만, 스트림에서 비디오 스 트림을 전송하는 데 사용되는 IP와 동일해야 합니다.

```
cable video
 encryption
    linecard 1/0 ca-system dvb scrambler dvb-csa
    dvb
      ecmg NAGRA_ELK id 1
       mode tier-based
       type nagra
       ca-system-id 2775 3
       auto-channel-id
        ecm-pid-source auto 48 8190
        connection id 1 priority 1 10.48.88.12 3337
       overrule
         min-cp-duration 300000
      tier-based
        ecmg name NAGRA_ELK access-criteria c972bfd7701e6d28069ae85f5d701d63ac1aec4a
        fail-to-clear
        enable
 service-distribution-group SDG-ACDC-LAB-TEST1 id 1
   onid 100
    rf-port integrated-cable 1/0/3
 virtual-carrier-group VCG-ACDC-LAB-TEST1 id 1
   encrypt
    service-type narrowcast
   rf-channel 32-35 tsid 42496-42499 output-port-number 1-4
 bind-vcg
   vcg VCG-ACDC-LAB-TEST1 sdg SDG-ACDC-LAB-TEST1
 logical-edge-device LED-ACDC-LAB-TEST1 id 1
   protocol table-based
     virtual-edge-input-ip 10.10.10.10 input-port-number 1
     vcg VCG-ACDC-LAB-TEST1
     active
  table-based
    vcg VCG-ACDC-LAB-TEST1
      rf-channel 32
       session vod1 input-port 1 start-udp-port 65 num-sessions-per-qam 1 processing-type remap
start-program 1
1
controller Integrated-Cable 1/0/3
max-carrier 44
base-channel-power 40
rf-chan 32 35
 type VIDEO
 frequency 85000000
 rf-output NORMAL
 power-adjust 0.0
 qam-profile 3
스트리머
```

이 장치에서는 명령줄에서 VLC를 설치하고 로컬에 저장된 비디오 파일의 스트림을 시작할 수 있습 니다. 공식 문서를 참조할 수 <mark>있습니다</mark>. VLC를 설치한 후 아래 명령줄은 cisco-tac-lab.mov 파일의 스트림을 시작하고 대상 IP 및 포트, cBR-8의 tsid 및 포트를 지정하고 비디오를 루프하여 연속 플로우를 시뮬레이션하는 방법을 보여줍 니다(—repeat).

cvlc cisco-tac-lab.mov —sout '#duplicate{dst=udp{mux=ts,dst=10.10.10.10:65,tsid=42496,port=65}' —repeat &

#### ECMG

공식 웹 사이트에서 TSDuck 다운로드:<u>TSDuck</u>를 설치하고 기능 정보를 찾으려면 사용 설명서 설명 서를 참조하십시오.

TSDuck가 설치된 경우 자세한 정보 옵션(-v) 및 원하는 디버그 수준(-d#)을 사용하여 특정 포트(p)에서 ECMG 기능을 실행할 수 있습니다.

예:

sudo tsecmg -p 3337 -v -d7

# 다음을 확인합니다.

#### cBR-8

cBR-8에서 비디오 세션을 구성한 후 세션이 생성되었는지 확인할 수 있습니다. 이는 테이블 기반 구성이며 세션이 항상 존재하며 입력 스트림이 표시되지 않기 때문입니다.

acdc-cbr8-2#show cable video session all

| Session                       | Output | Frequency | Streami | ng Sess | Session So | urce        |         | UDP         | Output  |       |
|-------------------------------|--------|-----------|---------|---------|------------|-------------|---------|-------------|---------|-------|
| Input                         | Output | Input     | Output  | Encrypt | Encrypt    | Low PMV     | Session | L           |         |       |
| Id                            | Port   | Hz        | Туре    | Туре    | Ucast Dest | IP/Mcast IP | (S,G)   | Port        | Program |       |
| State                         | State  | Bitrate   | Bitrate | Туре    | Status     | Lat NUM     | Name    |             |         |       |
|                               |        |           |         |         |            |             |         |             |         |       |
|                               |        |           |         |         |            |             |         |             |         |       |
| 1048576                       | 1      | 850000000 | Remap   | UDP     | 10.10.10.1 | 0           |         | 65          | 1       | OFF   |
| ON 0                          |        | 0 D7      | VB P    | ending  | N –        | vod1.1.0.   | 1.32.65 |             |         |       |
| 비디오 스                         | 트림을    | 시작하면 c    | BR-8에서  | 너 지침에 [ | 따라 ECMG    | S가 아직 가동    | 되지 않은   | <u>-</u> 경우 | 명령이     | Fail- |
| to-Clear로 전송되는 것을 확인할 수 있습니다. |        |           |         |         |            |             |         |             |         |       |

acdc-cbr8-2#show cable video sess logical-edge-device id 1

| Session                                | Output  | Frequency | Streamir | ng Sess | Session Sou | ırce        |         | UDP    | Output  |
|----------------------------------------|---------|-----------|----------|---------|-------------|-------------|---------|--------|---------|
| Input                                  | Output  | Input     | Output   | Encrypt | Encrypt     | Low PMV     | Session | L      |         |
| Id                                     | Port    | Hz        | Туре     | Туре    | Ucast Dest  | IP/Mcast IP | (S,G)   | Port   | Program |
| State                                  | State   | Bitrate   | Bitrate  | Туре    | Status      | Lat NUM     | Name    |        |         |
|                                        |         |           |          |         |             |             |         |        |         |
| 1040576                                |         |           |          |         | 10 10 10 10 |             |         |        | 1       |
| 1048576                                | $\perp$ | 850000000 | Remap    | UDP     | 10.10.10.10 | )           |         | 65     | $\bot$  |
| ACTIVE-PSI                             | ON      | 15403951  | 15164562 | DVB     | Clear       | N –         | vod1.1. | 0.1.32 | 2.65    |
| COMC를 시자하 때 비디O 세셔이 아ㅎ하디어우우 화이하 스 이스니다 |         |           |          |         |             |             |         |        |         |

ECMG를 시작할 때 비디오 세션이 암호화되었음을 확인할 수 있습니다.

#### acdc-cbr8-2#sh cable video sess logical-edge-device id 1

```
암호화된 세션의 세부 정보:
```

| acdc-cbr8-2#sh cable                                          | video sess logical-edge-device id 1 session-id 1048576 |  |  |  |  |  |  |  |
|---------------------------------------------------------------|--------------------------------------------------------|--|--|--|--|--|--|--|
| Session Name                                                  | : vod1.1.0.1.32.65                                     |  |  |  |  |  |  |  |
| Session Id                                                    | : 1048576                                              |  |  |  |  |  |  |  |
| Creation Time                                                 | : Thu Dec 6 14:12:54 2018                              |  |  |  |  |  |  |  |
|                                                               |                                                        |  |  |  |  |  |  |  |
| Output Port                                                   | : 1                                                    |  |  |  |  |  |  |  |
| TSID                                                          | : 42496                                                |  |  |  |  |  |  |  |
| ONID                                                          | : 100                                                  |  |  |  |  |  |  |  |
| Number of Sources : 1                                         |                                                        |  |  |  |  |  |  |  |
| Destination IP : 10.10.10.10                                  |                                                        |  |  |  |  |  |  |  |
| UDP Port : 65                                                 |                                                        |  |  |  |  |  |  |  |
| Config Bitrate : not specified                                |                                                        |  |  |  |  |  |  |  |
| Jitter : 100 ms                                               |                                                        |  |  |  |  |  |  |  |
| Processing Type                                               | : Remap                                                |  |  |  |  |  |  |  |
| Stream Rate : VBR                                             |                                                        |  |  |  |  |  |  |  |
| Program Number                                                | : 1                                                    |  |  |  |  |  |  |  |
| Idle Timeout : 2000 msec                                      |                                                        |  |  |  |  |  |  |  |
| Init Timeout : 2000 msec                                      |                                                        |  |  |  |  |  |  |  |
| Off Timeout                                                   | : 60 sec                                               |  |  |  |  |  |  |  |
| Encryption Type                                               | : DVB                                                  |  |  |  |  |  |  |  |
| Encryption Status                                             | : Encrypted                                            |  |  |  |  |  |  |  |
|                                                               |                                                        |  |  |  |  |  |  |  |
| Input Session Stats:                                          |                                                        |  |  |  |  |  |  |  |
|                                                               | :                                                      |  |  |  |  |  |  |  |
| State: ACTIVE-PSI,                                            | Uptime: 0 days 00:31:33                                |  |  |  |  |  |  |  |
| IP Packets: In 899                                            | 9927, RTP 0, Drop 0                                    |  |  |  |  |  |  |  |
| TP Packets: In 6299489, PCR 6408, PSI 4424, Null 0            |                                                        |  |  |  |  |  |  |  |
| Unreference 2212, Discontinuity 0                             |                                                        |  |  |  |  |  |  |  |
| Errors: Sync loss 0, CC error 795, PCR Jump 7,                |                                                        |  |  |  |  |  |  |  |
| Underflow                                                     | 215, Overflow 4, Block 0                               |  |  |  |  |  |  |  |
| Bitrate: Measured                                             | 16483732 bps, PCR 17930489 bps                         |  |  |  |  |  |  |  |
| Output Generical Shake                                        |                                                        |  |  |  |  |  |  |  |
| Output Session Stats                                          | 3:                                                     |  |  |  |  |  |  |  |
|                                                               |                                                        |  |  |  |  |  |  |  |
| State: UN, Uptime: U days $UU:31:33$                          |                                                        |  |  |  |  |  |  |  |
| TP Packets: In 629/330, PCR 6395, PSI 4416,                   |                                                        |  |  |  |  |  |  |  |
| Errorg, Info Over                                             | cup 0 Info Error 0 Plack 0 Overdue 54210               |  |  |  |  |  |  |  |
| Errors: Info Overrun U, Info Error U, Block U, Overdue 54210, |                                                        |  |  |  |  |  |  |  |
| Pitrato, Maggurod 16422924 bpg                                |                                                        |  |  |  |  |  |  |  |
| DILIALE: MEASULEU 10400024 NDS                                |                                                        |  |  |  |  |  |  |  |
| PAT Info:                                                     |                                                        |  |  |  |  |  |  |  |
| =======                                                       |                                                        |  |  |  |  |  |  |  |
| Version 26, TSID 8724, len 16, section 0/0                    |                                                        |  |  |  |  |  |  |  |
| Program 1: PMT 32                                             |                                                        |  |  |  |  |  |  |  |
|                                                               |                                                        |  |  |  |  |  |  |  |
| Input PMT Info:                                               |                                                        |  |  |  |  |  |  |  |
| ===========                                                   |                                                        |  |  |  |  |  |  |  |
| Program 1, Version 28, PCR 100, Info len 0                    |                                                        |  |  |  |  |  |  |  |
|                                                               |                                                        |  |  |  |  |  |  |  |

PID 100: Type 27, Info len 6, (lang eng)

PID 100 -> 49

#### ECMG 연결 상태를 표시하는 명령입니다.

```
acdc-cbr8-2#show cable video encryption dvb ecmg id 1 connection
_____
            ECMG CA Sys CA Subsys PID Lower Upper Streams/
ECMG ECMG
                                           Open
Streams/ Auto Chan Slot ECMG ECMG
ID Name Type ID ID Source limit limit ECMG ECMG
ΤD
       Connections Application
_____
_____
                          auto 48 8190 1
 NAGRA_ELK
           nagra 0x2775 0x3
                                           1
1
Enabled RP 1
             Tier-Based
ECMG Connections for ECMG ID = 1
_____
              Port Channel Conn
Conn Conn IP
                           Open
            Number ID Status Streams
-ID Priority Address
_____
 1
     10.48.88.12 3337 1
                      Open
1
                            1
_____
```

**참고:**cBR-8에서 ECM을 수신하면 캐시에 저장되며, ECMG와의 연결이 끊기면 새 ECM이 수 신될 때까지 캐시에 저장된 ECM을 암호화에 사용합니다.

#### ECMG

활성화된 디버깅 덕분에 ECMG와 SCS 간에 교환되는 모든 메시지를 볼 수 있습니다(초기 그림에 표시된 통화 흐름 참조).

```
cisco@simulcrypt:~$ sudo tsecmg -p 3337 -v -d7
debug level set to 7
* Debug: setting socket reuse address to 1
* Debug: binding socket to 0.0.0.0:3337
* Debug: server listen, backlog is 5
* TCP server listening on 0.0.0.0:3337, using ECMG <=> SCS protocol version 2
* Debug: server accepting clients
* Debug: received connection from 88.88.88.89:56102
* Debug: server accepting clients
* 88.88.88.89:56102: 2018/12/06 14:38:35: session started
* Debug: received message from 88.88.88.89:56102
channel_setup (ECMG<=>SCS)
protocol_version = 0x02
message_type = 0x0001
```

```
ECM_channel_id = 0x0001
```

```
* Debug: sending message to 88.88.88.89:56102
    channel_status (ECMG<=>SCS)
    protocol\_version = 0x02
   message_type = 0x0003
    ECM_channel_id = 0x0001
    section_TSpkt_flag = 1
    AC_delay_start = 200
   AC_delay_stop = 200
    delay_start = 200
    delay\_stop = 200
    transition_delay_start = -500
    transition_delay_stop = 0
    ECM\_rep\_period = 100
   max\_streams = 0
   min_CP_duration = 10
    lead_CW = 1
    CW_per_msg = 2
   max_comp_time = 100
* Debug: received message from 88.88.88.89:56102
    stream_setup (ECMG<=>SCS)
    protocol\_version = 0x02
   message_type = 0x0101
    ECM_channel_id = 0x0001
    ECM_stream_id = 0x0001
    ECM_id = 0x0001
    nominal_CP_duration = 100
* Debug: sending message to 88.88.88.89:56102
    stream_status (ECMG<=>SCS)
    protocol\_version = 0x02
   message_type = 0x0103
```

```
ECM_channel_id = 0x0001
ECM_stream_id = 0x0001
ECM_id = 0x0001
access_criteria_transfer_mode = 0
* Debug: received message from 88.88.88.89:56102
```

FF FF FF FF FF FF FF FF FF FF FF \* Debug: received message from 88.88.88.89:56102 channel\_test (ECMG<=>SCS)  $protocol\_version = 0x02$  $message_type = 0x0002$  $ECM_channel_id = 0x0001$ \* Debug: sending message to 88.88.88.89:56102 channel\_status (ECMG<=>SCS)  $protocol\_version = 0x02$  $message_type = 0x0003$  $ECM_channel_id = 0x0001$  $section_TSpkt_flag = 1$ AC\_delay\_start = 200  $AC_delay_stop = 200$ delay\_start = 200  $delay\_stop = 200$ transition\_delay\_start = -500 transition\_delay\_stop = 0  $ECM\_rep\_period = 100$  $max_streams = 0$ min\_CP\_duration = 10  $lead_CW = 1$  $CW_per_msg = 2$ max\_comp\_time = 100 \* Debug: received message from 88.88.88.89:56102 stream\_test (ECMG<=>SCS)  $protocol\_version = 0x02$  $message_type = 0x0102$  $ECM_channel_id = 0x0001$ ECM\_stream\_id = 0x0001 \* Debug: sending message to 88.88.88.89:56102 stream\_status (ECMG<=>SCS)  $protocol\_version = 0x02$  $message_type = 0x0103$  $ECM_channel_id = 0x0001$  $ECM_stream_id = 0x0001$  $ECM_id = 0x0001$ access\_criteria\_transfer\_mode = 0

### 문제 해결

cBR-8에서는 디버그 또는 노이즈 레벨로 설정된 해당 수퍼바이저 플랫폼 추적에 대한 암호화 문제 를 해결할 수 있습니다(마지막에 알림 레벨을 복원하는 것을 잊지 마십시오).

플랫폼 소프트웨어 추적 sup veman rp 활성 scs 디버그 설정

cBR-8과 ECMG 간의 올바른 메시지 교환은 다음과 같습니다.

show platform software trace message sup-veman rp active reverse

12/07 15:34:43.963 [scs]: [47872]: (debug): ECMG Send channel\_setup for channel\_id 1

12/07 15:34:43.965 [scs]: [47872]: (debug): ECMG Received channel\_status for channel\_id 1 12/07 15:34:43.965 [scs]: [47872]: (info): ECMG Channel 0 setup to ip 10.48.88.12 port 3337 12/07 15:34:43.965 [scs]: [47872]: (debug): Open stream 1 12/07 15:34:43.965 [scs]: [47872]: (debug): ECMG Send stream setup for channel\_id 1, stream\_id 1 12/07 15:34:43.965 [scs]: [47872]: (debug): ECMG Received stream\_status for channel\_id 1, stream\_id 1 12/07 15:34:43.965 [scs]: [47872]: (info): ECMG Stream 1 setup to ip 10.48.88.12 port 3337 12/07 15:34:43.965 [scs]: [47872]: (debug): Request ECM for CP 0 12/07 15:34:43.965 [scs]: [47872]: (debug): ECMG Send CW\_provision with 20 AC bytes for channel\_id 1, stream\_id 1 12/07 15:34:43.966 [scs]: [47872]: (debug): Received ECM\_response for channel\_id 1, stream\_id 1 12/07 15:34:43.966 [scs]: [47872]: (debug): ECMGp: Forward ECM pkts to SCS 12/07 15:34:43.966 [scs]: [47872]: (debug): Received ECM for CP 0 12/07 15:34:56.015 [scs]: [47872]: (debug): ECMG Send channel\_test for channel\_id 1 12/07 15:34:56.016 [scs]: [47872]: (debug): ECMG Received channel\_status for channel\_id 1 12/07 15:35:18.039 [scs]: [47872]: (debug): ECMG Send stream\_test for channel\_id 1, stream\_id 1 12/07 15:35:18.042 [scs]: [47872]: (debug): ECMG Received stream\_status for channel\_id 1, stream\_id 1

### 관련 정보

- DVB Simplcrypt 기술 사양, 이 문서 작성 시 최신 정보: ETSI TS 103 197 V1.5.1(2008-10)
- <u>기술 지원 및 문서 Cisco Systems</u>